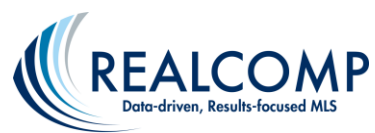

## Paying your Realcomp MLS Charges on MMSI

1. You can access MMSI by clicking the MMSI Portal icon on the Dashboard or the My Account links on RCO3.

| Gene 🗘 Logout                   |                  |                |                 |
|---------------------------------|------------------|----------------|-----------------|
| News/Messages i                 |                  |                |                 |
| Realcomp Applications           |                  |                |                 |
| $\bigcirc$                      |                  | -              |                 |
| RCO3 MLS<br>MMSI<br>MMSI Portal | Realcomp Website | MoveInMichigan | Class Scheduler |

2. Once you are in the MMSI Portal, you will see an Account Balances section in the upper right corner of the page. Agents will see one option for MLS Balance and brokers will have options for their own balance and the office balance.

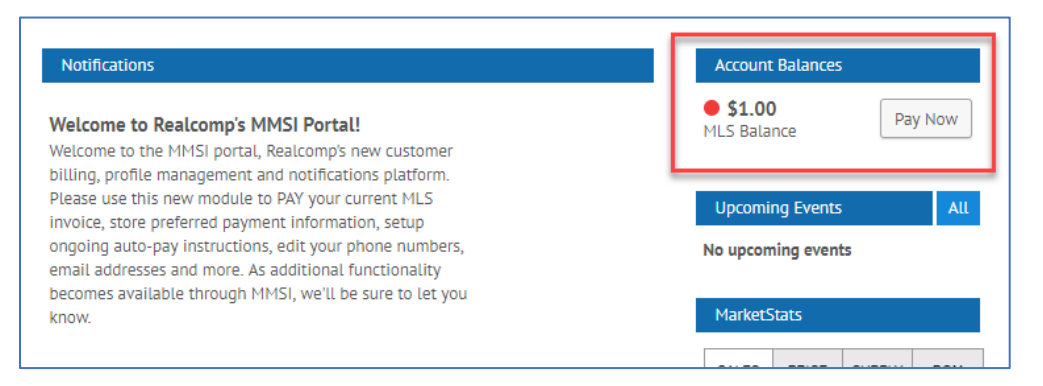

For brokers, to see the balance on an individual agent's account, go to the Office tab and select My Members MLS Account.

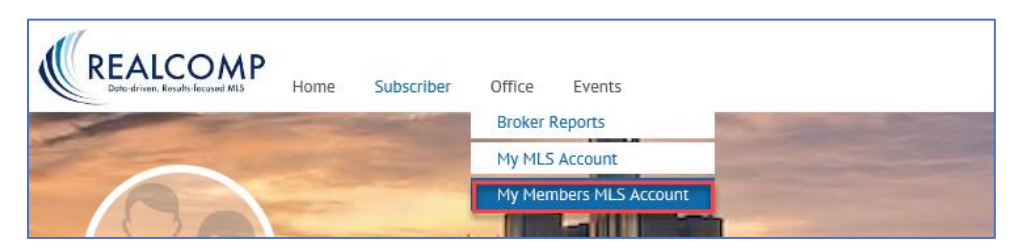

3. Click the "Pay Now" button (see red box above).

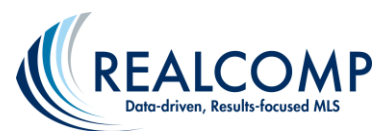

4. Be sure that all invoices are checked and click the green Pay icon.

|         | _                                                |                    |                   |                    |        |             |          |
|---------|--------------------------------------------------|--------------------|-------------------|--------------------|--------|-------------|----------|
| Open    | Invoices H                                       | istory             |                   |                    |        |             |          |
|         | c.                                               | elect Invoices     | Payment Int       | fo                 | Review |             | Complete |
|         | -                                                |                    |                   |                    |        |             |          |
|         | 1                                                | •                  |                   |                    |        |             |          |
| eck the | e invoices you w                                 | puld like to pay:  |                   |                    |        |             |          |
| eck the | e invoices you we<br>Invoice Nui                 | ould like to pay:  | Reference         | Date               |        | Balance Due |          |
| eck the | e invoices you w<br>Invoice Nui<br><u>101180</u> | build like to pay: | Reference<br>TEST | Date<br>11-12-2018 |        | Balance Due |          |

- a. To make a one-time payment, select Credit Card or Electronic Check from the dropdown list and complete the requested information and Click the Next Button.
- b. To store a payment method and/or initiate automatic payments, select Payment on File.
   If you have not set up a Payment on File account, click the "Add or modify profile"
   button. On the My Profile page, click the Payment on File tab at the top of the page. You will have options to simply store your payment method or store it AND set up AutoPay.

| <ul> <li>Store my payment typ</li> </ul> | e on file and sign up for AutoPay. | <ul> <li>Store my payment type on file but do r</li> </ul> | not sign up for AutoPay. |
|------------------------------------------|------------------------------------|------------------------------------------------------------|--------------------------|
|                                          |                                    |                                                            |                          |
| ard Details                              |                                    |                                                            | Billing Info             |
| irst Name *                              |                                    | ast Name *                                                 | Street Address *         |
| TAMI                                     |                                    | CUMMINGS                                                   | 27555 Farmington Road    |
| ard Number * (no sporces or hyphens)     |                                    |                                                            | City *                   |
|                                          |                                    |                                                            | Farmington Hills         |
| ecurity Code *                           | Expiration Month *                 | Expiration Year *                                          | State *                  |
|                                          | 01/January                         | • 2018 •                                                   | MI                       |
|                                          |                                    |                                                            | Zip Code *               |
| mail *                                   |                                    |                                                            | 48334                    |
| tcummings@corp.realco                    | mp.com                             |                                                            |                          |

When the information is entered and stored, you will get a message stating "You have now securely stored your payment information. If you signed up for AutoPay, you may still have to pay any outstanding invoices due before the next AutoPay cycle." Click the My Account button to return to the Open Invoices page to make payment. Select all invoices and click the Next button.

- 5. Review payment information and click the green "Submit Payment" button.
- 6. A payment confirmation page will display. Click Print at the bottom pf the page to print this receipt.

If you need additional assistance, please contact Realcomp's Customer Care at (866) 553-3430.